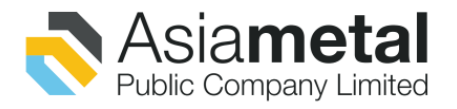

AMC2021E-06-001 วันที่ 18 มิถุนายน 2564

เรื่อง แจ้งยกเลิกสถานที่จัดประชุมและเปลี่ยนแปลงรูปแบบการประชุมสามัญผู้ถือหุ้น ประจำปี 2564 เป็นการประชุมผ่านสื่ออิเล็กทรอนิกส์ (E-AGM) เพียงรูปแบบเดียว โดยไม่มีห้องประชุม เรียน กรรมการ และผู้จัดการ ตลาดหลักทรัพย์แห่งประเทศไทย

สิ่งที่ส่งมาด้วย ข้อปฏิบัติสำหรับการเข้าร่วมประชุมผู้ถือหุ้นผ่านสื่ออิเล็กทรอนิกส์ (E-AGM)

ตามที่ ที่ประชุมคณะกรรมการบริษัท เอเซีย เมทัล จำกัด (มหาชน) ("บริษัท") เมื่อวันที่ 14 พฤษภาคม 2564 ครั้งที่ 3/2564 ได้มีมติอนุมัติกำหนดวันประชุมสามัญผู้ถือหุ้นประจำปี 2564 ในวันที่ 28 มิถุนายน 2564 เวลา 14.00 น. ณ ห้องประชุม SILK-1 ศูนย์ประชุมไบเทค บางนา เลขที่ 88 ถนนบางนา-ตราด กม.1 เขตบางนา จังหวัดกรุงเทพ 10260 นั้น

เนื่องจาก สถานการณ์การแพร่ระบาดของโรคติดเชื้อไวรัสโคโรน่า 2019 ("COVID-19") มีการแพร่ระบาดเพิ่มขึ้นอย่าง ต่อเนื่อง ส่งผลให้รัฐบาลขยายเวลาการปิดสถานที่เป็นการชั่วคราว ตามประกาศ เรื่องสั่งปิดสถานที่เป็นการชั่วคราว (ฉบับที่ 32) เมื่อวันที่ 14 มิถุนายน 2564 จนถึง 30 มิถุนายน 2564 และเพื่อเป็นการปฏิบัติตามมาตรการของกรมควบคุมโรค กระทรวงสาธารณสุข และภาครัฐ ในการป้องกันและลดการแพร่ระบาดของโรคดังกล่าว ตลอดจนเป็นการแสดงความรับผิดชอบ ต่อสังคมโดยรวม จากเหตุผลดังกล่าวและความจำเป็นดังกล่าวข้างต้น

ดังนั้น ที่ประชุมคณะกรรมการบริษัท ครั้งที่ 4/2564 ณ วันที่ 17 มิถุนายน 2564 **จึงมีมติอนุมัติการเปลี่ยนแปลง รูปแบบการประชุมสามัญผู้ถือหุ้น ประจำปี 2564 เป็นการประชุมผ่านสื่ออิเล็กทรอนิกส์ (E-AGM)** ตามหลักเกณฑ์ที่กำหนด ในกฎหมายที่เกี่ยวข้องกับการประชุมผ่านสื่ออิเล็กทรอนิกส์โดยกำหนดในการประชุมสามัญผู้ถือหุ้น ประจำปี 2564 ยังคงเป็น วันเดิม วันที่ 28 มิถุนายน 2564 รวมถึงกำหนดรายชื่อผู้มีสิทธิในการเข้าร่วมประชุม ในวันที่ 31 พฤษภาคม 2564 (Record Date) ยังคงเป็นวันกำหนดไว้เดิม โดยมีระเบียบวาระการประชุมตามเดิมตามรายละเอียดที่ปรากฏในหนังสือเชิญประชุมสามัญ ผู้ถือหุ้นที่ได้จัดส่งให้กับผู้ถือหุ้นแล้ว โดยบริษัทจะเริ่มดำเนินการจัดประชุมผ่านสื่ออิเล็กทรอนิกส์ในเวลา 14.00 น.

ในการนี้บริษัทฯ จึงใคร่ขอเรียนเชิญท่านผู้ถือหุ้นเข้าร่วมประชุมผ่านสื่ออิเล็กทรอนิกส์ (E-AGM) ตามวันและ เวลาดังกล่าวโดยพร้อมเพรียงกัน บริษัทฯ ขอความร่วมมือผู้ถือหุ้น หรือผู้รับมอบฉันทะที่จะเข้าร่วมประชุม ศึกษา รายละเอียดและขั้นตอนการใช้งานระบบ ตามสิ่งที่ส่งมาด้วย โดยยื่นแบบคำร้องเข้าร่วมประชุมผ่าน Web browser ที่ <u>https://app.inventech.co.th/AMC171120R</u> หรือ สแกน QR Code ที่บริษัทกำหนดพร้อมเอกสารยืนยันตัวตนได้ตั้งแต่ วันที่ 21 มิถุนายน 2564 ถึง 28 มิถุนายน 2564 จนกว่าการประชุมจะเสร็จสิ้น

หากผู้ถือหุ้นท่านใดไม่สะดวกที่จะเข้าร่วมการประชุมผ่านสื่ออิเล็กทรอนิกส์ดังกล่าว ผู้ถือหุ้นสามารถมอบฉันทะให้ กรรมการอิสระของบริษัท หรือบุคคลในเข้าร่วมประชุมแทนตนได้ โดยมีรายละเอียดและข้อปฏิบัติสำหรับการเข้าร่วมประชุม ผู้ถือหุ้นผ่านสื่ออิเล็กทรอนิกส์ (E-AGM) ปรากฏตามสิ่งที่ส่งมาด้วย

จึงเรียนมาเพื่อโปรดทราบ

ขอแสดงความนับถือ

(นายชูศักดิ์ ยังวงศ์ไพบูลย์) กรรมการผู้จัดการ

# ขั้นตอนการเข้าร่วมประชุมผู้ถือหุ้น ประจำปี 2564 ของบริษัท เอเซีย เมทัล จำกัด (มหาชน) ผ่านสื่ออิเล็กทรอนิกส์ (E-AGM)

 ผู้ถือหุ้น หรือผู้รับมอบฉันทะ ที่มีความประสงค์เข้าประชุมผ่านสื่ออิเล็กทรอนิกส์ (E-AGM) ให้ยื่นแบบคำร้องเข้าร่วมประชุมผ่าน
 Web browser ให้เข้าไปที่ <u>https://app.inventech.co.th/AMC171120R</u> หรือสแกน QR Code นี้ เพื่อเข้าสู่ระบบ โดยระบบ จะเริ่มเปิดให้ดำเนินการ ตั้งแต่วันที่ 21 มิถุนายน 2564 จนกว่าการประชุมจะเสร็จสิ้น

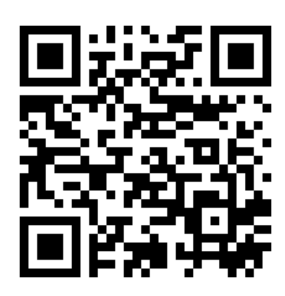

- 2. เมื่อเข้าสู่ระบบแล้ว ให้ผู้ถือหุ้น หรือผู้รับมอบฉันทะ กรอกข้อมูลให้ครบถ้วนพร้อมแนบเอกสารตามที่ระบบแสดง เช่น
  - 1) เลขประจำตัวประชาชน / เลขที่หนังสือเดินทาง (กรณีเป็นชาวต่างประเทศ)
  - 2) เลขทะเบียนผู้ถือหุ้น
  - 3) ชื่อ นามสกุล
  - 4) จำนวนหุ้น
  - 5) E-mail
  - เบอร์โทรศัพท์
  - แนบเอกสารหลักฐานที่ผู้ถือหุ้น หรือผู้รับมอบฉันทะต้องยื่นประกอบเพื่อแสดงตัวตน
    - กรณีที่ประสงค์เข้าร่วมประชุมผ่านสื่ออิเล็กทรอนิกส์ด้วยตนเอง โปรดแนบสำเนาบัตรประจำตัวประชาชน ประชาชน หรือสำเนาเอกสารแสดงตนที่ราชการออกให้ซึ่งปรากฏรูปถ่ายของเจ้าของบัตร หรือสำเนาหนังสือ เดินทาง (กรณีเป็นชาวต่างประเทศ) พร้อมลงนามสำเนาถูกต้อง
    - กรณีที่มีการมอบฉันทะ โปรดแนบหนังสือมอบฉันทะพร้อมเอกสารประกอบตามที่กำหนดในหนังสือเชิญประชุม
- เมื่อกรอกข้อมูลครบถ้วนแล้วให้เลือกที่ "ข้าพเจ้าได้อ่านและตกลงปฏิบัติตามข้อกำหนดการเข้าร่วมประชุม ข้อกำหนด การเข้า ร่วมประชุมผ่านระบบ Inventech Connect" โดย Click ในช่องสี่เหลี่ยมเพื่อยอมรับเงื่อนไขการใช้บริการ
- 4. จากนั้นให้เลือก "ส่งแบบคำร้อง"
- 5. หลังจากขั้นตอนที่ 4. เจ้าหน้าที่จะดำเนินการตรวจสอบข้อมูลแบบคำร้อง
  - เมื่อคำร้องได้รับการอนุมัติ ผู้ถือหุ้นจะได้รับE-mail แจ้งรายละเอียดข้อมูลการประชุม 3 ส่วน ดังนี้
    - 1. ลิงค์สำหรับการลงทะเบียนเข้าร่วมประชุม
    - 2. ข้อมูล Username และ Password สำหรับการเข้าใช้งาน e-Voting

 ลิงค์สำหรับคู่มือการใช้งานระบบ Inventech Connect (Live Streaming) เพื่อเข้าร่วมประชุม ตามวันและเวลาที่แจ้งใน หนังสือเชิญประชุม

### <u>สิ่งที่ส่งมาด้วย</u>

- กรณีคำร้องไม่ถูกอนุมัติ ผู้ถือหุ้นได้รับ E-mail แจ้งถึงสาเหตุ และสามารถดำเนินการยื่นแบบคำร้องเพิ่มเติมได้
- สำหรับผู้ถือหุ้นที่ประสงค์จะเข้าร่วมประชุมด้วยตนเอง หรือโดยผู้รับมอบฉันทะที่ไม่ใช่กรรมการบริษัทฯ ผ่านสื่ออิเล็กทรอนิกส์ ระบบลงทะเบียนยื่นแบบคำร้องจะเปิดให้ดำเนินการตั้งแต่วันที่ <u>21 มิถุนายน 2564 เวลา 08.30 น.</u> โดยระบบจะปิดรับ ลงทะเบียนของวันที่ <u>28 มิถุนายน 2564 จนกว่าการประชุมจะแล้วเสร็จ (เปิดเฉพาะวันทำการเท่านั้น)</u>
- กรณีผู้ถือหุ้นที่ประสงค์จะมอบฉันทะให้กรรมการบริษัทฯ <u>กรุณาจัดส่งหนังสือมอบฉันทะพร้อมเอกสารประกอบ มายังบริษัทฯ</u> <u>ทางไปรษณีย์ ตามที่อยู่ข้างล่างนี้ โดยเอกสารจะต้องมาถึงบริษัทฯ ภายในวันที่ 25 มิถุนายน 2564 เวลา 17.00 น.</u> เลขานุการบริษัท บริษัท เอเซีย เมทัล จำกัด (มหาชน) เลขที่ 55,55/1 หมู่ 2
   ซ.วัดหนามแดง ถ.ศรีนครินทร์ ต.บางแก้ว อ.บางพลี จ.สมุทรปราการ 10540
   เบอร์ 02-338-7222 ต่อ 202 หรือ 260
- 8. การมอบฉันทะให้ใช้แบบหนังสือมอบฉันทะ ตามที่จัดส่งพร้อมหนังสือบอกกล่าวเชิญประชุมสามัญผู้ถือหุ้นที่จัดส่งให้ผู้ถือหุ้นแล้ว
- ในวันที่ 28 มิถุนายน 2564 บริษัทจัดประชุมผ่านสื่ออิเล็กทรอนิกส์ (E-AGM) เพียงรูปแบบเดียว ไม่มีการจัดประชุมแบบเข้านั่งฟัง ในห้องประชุม หากผู้ถือหุ้นท่านใดไม่สะดวกที่จะเข้าร่วมประชุมผ่านสื่ออิเล็กทรอนิกส์ จึงขอความกรุณาผู้ถือหุ้นมอบฉันทะให้กับ กรรมการอิสระของบริษัท หรือบุคคลใดเข้าร่วมประชุมแทน

## การเข้าร่วมประชุมผ่านสื่ออิเล็กทรอนิกส์ผ่านระบบ Inventech Connect (Live Streaming) ของบริษัท เอเซีย เมทัล จำกัด (มหาชน)

ระบบ Inventech Connect รองรับการทำงานบน Web browser ซึ่งมีคู่มือการใช้งานระบบ ดังนี้

# • การใช้งานระบบประชุมผ่านสื่ออิเล็กทรอนิกส์ Inventech Connect (Live Streaming)

คู่มือการใช้งาน Inventech Connect (Live Streaming) สามารถศึกษาวิธีการใช้งานระบบได้ที่ https://qrgo.page.link/obr8g\_หรือสแกน QR Code นี้ **มีเมื่อ** 

- ขั้นตอนการใช้งานระบบ Inventech Connect (Live Streaming) ดังนี้
- ผู้ถือหุ้นทำการ คลิกลิงค์สำหรับลงทะเบียนเข้าร่วมประชุม และรับชมถ่ายทอดสดผ่าน Live Streaming ที่ได้รับ จาก E-mail แจ้งการอนุมัติ แบบคำร้องขอสำหรับการใช้งาน Inventech Connect
- ให้น้ำ Username และ Password ตามที่ได้รับจาก E-mail มากรอกในช่องที่ปรากฏบนหน้าจอ หลังจากนั้น กดปุ่ม
  Sign in เพื่อเข้าใช้งาน Inventech Connect (Live Streaming)
- จากนั้นกดปุ่ม "ลงทะเบียนเข้าร่วมประชุม" (\*ขั้นตอนนี้จะถือว่าผู้ถือหุ้นทำการลงทะเบียนเข้าร่วมประชุมเรียบร้อยแล้วจะ ทำให้จำนวนหุ้นของผู้ถือหุ้นถูกนับเป็นองค์ประชุม)
  - หลังจากขั้นตอนที่ 3 ผู้ถือหุ้นจะสามารถรับชมถ่ายทอดสด และลงคะแนนเสียงได้ ดังนี้
    - เข้าที่แถบเมนู (มุมบนซ้ายมือ) หรือ สัญลักษณ์ ดังภาพ📃
    - ไปที่เมนู "รับชมถ่ายทอดสด / Live"
    - ระบบจะแสดงเมนูเข้าใช้งานทั้งหมด 4 ส่วน คือ 1.การถ่ายทอดสด / Live 2.การลงคะแนน / Vote / การส่ง คำถาม / Question / เอกสารการประชุม / File
- 4. กรณีผู้ถือหุ้นต้องการ**รับชมถ่ายทอดสด (Live Streaming)** สามารถกดที่ปุ่ม "การถ่ายทอดสด / Live"
- 5. กรณีผู้ถือหุ้นต้องการลงคะแนนเสียง (e-Voting) สามารถกดที่ปุ่ม "การลงคะแนน / Vote" โดยทำการเลือก วาระตามที่ ปรากฏใน Drop down ระบบจะแสดงสถานะการลงคะแนนเป็น "รอการออกเสียงลงคะแนน" ซึ่งผู้ถือหุ้นสามารถกด ปุ่มลงคะแนนเสียงได้ ดังนี้ 1. เห็นด้วย 2. ไม่เห็นด้วย 3. งดออกเสียง ตามความประสงค์ หากผู้ถือหุ้นต้องการยกเลิก การลงคะแนนเสียงล่าสุดสามารถกดที่ปุ่ม "ยกเลิกการลงคะแนนเสียงล่าสุด" (ซึ่งผู้ถือหุ้นสามารถแก้ไขคะแนนเสียงได้จนกว่า วาระนั้นจะปิดรับลงคะแนน)
- กรณีผู้ถือหุ้นต้องการส่งคำถาม (Question) สามารถทำได้ 2 กรณี คือ 1.ส่งคำถามผ่านข้อความ สามารถทำการพิมพ์ ข้อความที่ต้องการ จากนั้นกดปุ่มสัญลักษณ์ ดังภาพ ไม่อส่งคำถาม 2.ส่งคำถามด้วยเสียง สามารถกดที่ปุ่ม "บันทึกเสียง" จากนั้นกดปุ่ม "หยุดบันทึกเสียง" เมื่อถามคำถามเรียบร้อยแล้ว และสามารถทำการกดปุ่ม "ส่งคำถาม" เพื่อ ส่งคำถามด้วยเสียง

- ผู้ถือหุ้นสามารถทำการตรวจสอบคะแนนเสียงรายวาระได้ เมื่อวาระนั้นปิดการส่งผลการลงคะแนนแล้ว โดยทำการเลือกวาระ
  ที่ต้องการตรวจสอบ จากนั้นระบบจะแสดงกราฟและตารางแสดงข้อมูลการลงคะแนนเสียง ในวาระที่ทำการเลือก
- กรณีผู้ถือหุ้นต้องการดาวน์โหลดเอกสารการประชุม (File) สามารถกดที่ปุ่ม "เอกสารการประชุม / File" ซึ่งระบบจะ แสดงเอกสารการประชุมตามที่บริษัทกำหนด
- กรณีผู้ถือหุ้นมีการรับมอบฉันทะหลาย Account สามารถเลือกที่ "ไอคอนผู้ใช้งาน" และกดที่ปุ่ม "สลับบัญชี" เพื่อเข้าใช้ งาน Account อื่น ๆ ได้ โดยที่คะแนนเสียงและองค์ประชุมจะไม่ถูกนำออกจากการประชุม
- กรณีผู้ถือหุ้นต้องการออกจากการประชุม สามารถเลือกที่ "ไอคอนผู้ใช้งาน" และกดที่ปุ่ม "ออกจากการประชุม"
  \*<u>ขั้นตอนนี้หากผู้ถือหุ้นทำการออกจากการประชุมระหว่างการประชุม ระบบจะนำคะแนนเสียงของผู้ถือหุ้นออกจากการ</u> ประชุมในวาระที่ยังไม่ถูกดำเนินการ
- ระบบประชุมผ่านสื่ออิเล็กทรอนิกส์จะเปิดให้เข้าระบบได้ในวันที่ 28 มิถุนายน 2564 เวลา 12.00 น. (ก่อนเปิดประชุม
  2 ชั่วโมง) โดยผู้ถือหุ้น หรือผู้รับมอบฉันทะใช้ Username และ Password ที่ได้รับ และ สามารถทำตามขั้นตอนการใช้
  งานตามที่ระบุในคู่มือการใช้งานระบบ Inventech Connect (Live Streaming)
- การทำงานของระบบระบบประชุมผ่านสื่ออิเล็กทรอนิกส์ Inventech Connect (Live Streaming) ขึ้นอยู่กับระบบ
  อินเตอร์เน็ตที่รองรับของผู้ถือหุ้นหรือผู้รับมอบฉันทะ ดังต่อไปนี้ในการใช้งานระบบ
  - ความเร็วของอินเทอร์เน็ตที่แนะนำ ควรไม่ต่ำกว่า 4 Mbps
  - อินเทอร์เน็ตเบราว์เซอร์ Firefox หรือ Chrome (เบราว์เซอร์ที่แนะนำ) หรือ Safari

#### <u>หมายเหตุ</u> :

- ผู้ถือหุ้นต้องนำ Username และ Password ที่ได้รับจาก E-mail มากรอกเพื่อทำการลงทะเบียน ระบบจะทำการ ลงทะเบียน และนับเป็นองค์ประชุมให้ที่ขั้นตอนนี้ (หากผู้ถือหุ้นไม่ทำการลงทะเบียนเพื่อเข้าร่วมประชุม ระบบจะไม่นับเป็นองค์ประชุม และไม่ สามารถลงคะแนนเสียงได้ รวมถึงจะไม่สามารถรับชมการถ่ายทอดการประชุมได้) หากผู้ถือหุ้นทำการกดปุ่ม "ออกจากการประชุม" ระหว่างการประชุม ระบบจะทำการตัดคะแนนเสียง ออกจากองค์ประชุม)
- ผู้ถือหุ้นต้องเตรียม E-mail สำหรับยื่นแบบคำร้องเพื่อรับ 1. ลิงค์สำหรับการลงทะเบียนเข้าร่วมประชุม 2. Username และ Password สำหรับเข้าประชุม
- 3. ข้อมูลที่กรอกในระบบต้องตรงกันกับข้อมูล ณ วัน Record Date จากบริษัท ศูนย์รับฝากหลักทรัพย์ (ประเทศไทย) จำกัด (TSD)

### พบปัญหาในการใช้งาน สามารถติดต่อได้ที่

โทร. 02-021-9122 ให้บริการระหว่างวันที่ 21 - 28 มิถุนายน 2564 เวลา 08.30 – 17.30 น. (เฉพาะวันทำการ ไม่รวมวันหยุดราชการและวันหยุดนักขัตฤกษ์)